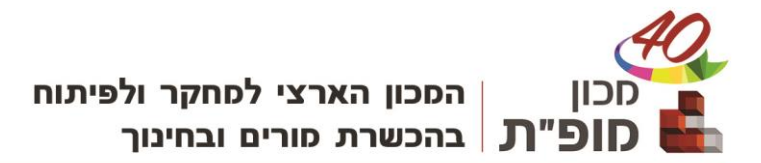

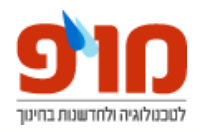

| התחברות למודל 4 של מכון מופ"ת                                                                                                    | <sup>מכון</sup><br><b>חופ</b> יית                                                                                                    |
|----------------------------------------------------------------------------------------------------|----------------------------------------------------------------------------------------------------|
| נפנטים ליבי בצד שמאל למעלה (או Log in בצד ימין למעלה)<br>לוחצים התחברות בצד שמאל למעלה (או Log in בצד ימין למעלה)<br>מזינים את כתובת המייל והסיסמה.        | galv@macam.com<br>יייייי                                                                                                    |
| <u>שכחתם את סיסמתכם לאתר?</u><br>בכל שלב תוכלו לאפס את סיסמתכם <mark>דרך כאן</mark> .<br>נכנסים, ממלאים בשדה התחתון את כתובת המייל שלכם ולוחצים<br>"חיפוש" | לאיפוס ססמתך, רשום את שם המשתמש או את כתובת הדואי"ל שלך למטה. אם נמצא<br>אותן במסד הנתונים של האתר, ישלח אליך דואיל לכתובת הדואיל שלך, עם הוראות<br>כיצד ניתן להיכנס לאתר.<br>חיפוש לפי שם משתמש<br>חיפוש לפי כתובת דוא"ל |
| וו פוס<br>לאחר מכן, יש לפעול בהתאם להנחיות שהתקבלו בתיבת המייל.                                                                                            | gal@macam.ac.il לייא"ל                                                                                                    |

## <u>עדכון סיסמה:</u>

לאחר התחברות ראשונית למערכת או בשל איפוס סיסמה, תידרשו לעדכן את סיסמתכם במערכת:

| You must change your passy | vord to proceed.            |                                                                                           |                                                                                                    |
|----------------------------|-----------------------------|-------------------------------------------------------------------------------------------|----------------------------------------------------------------------------------------------------|
| Change passwor             | d                           |                                                                                           |                                                                                                    |
| Username                   | edolitm                     |                                                                                           |                                                                                                    |
|                            | The password special charac | must have at least 8 characters, at least 1 digit(s), at lea<br>ter(s) such as *, -, or # | ast 1 lower case letter(s), at least 1 upper case letter(s), at leas                                     |
| Current password           | 0                           | כאן תוזן סיסמתכם היאשונית למערכת הראשונית למערכת                                          | שימו לב!                                                                                                 |
| New password               | 0                           | באן יש להזין<br>סיסמה חדשה                                                                | הסיסמה החדשה חייבת לעמוד בכל נהלי<br>אבונית המודע הבאותי                                                 |
| Vew password (again)       | 0                           | לבחירתכם.                                                                                 | אבסות חתיים חבאים.<br>* סיסמה מעל 8 תווים<br>* סיסמה המכילה לפחות מספר אחד                               |
| Required                   | Save change                 | s                                                                                         | סיסמה המכילה לפחות אות אחת גדולה<br>*סיסמה המכילה אות לפחות אחת קטנה<br>*סיסמה המכילה לפחות סימן אחד כמו |

לוחצים save changes וזהו!

עדכנתם את סיסמתכם ואתם באתר.

הקורסים שלי

בעמוד

תוכלו להיכנס לקורסים אליהם שובצתם.